## Instrukcja do programu "BHP e-Xpert"

## I. Moduły systemu:

- 1. Rejestr działów i wydziałów firmy
- 2. Rejestr stanowisk i miejsc pracy Rejestr stanowisk z przynależnymi materiałami BHP
- 3. Rejestr pracowników
  - Rejestr pracowników z przydziałem stanowisk i materiałów BHP
- 4. Rejestr asortymentu
- 5. Rejestr cennik
- 6. Rejestr dokumentów zapotrzebowania na materiały BHP
- 7. Rejestr dokumentów zamówienia
- 8. Ustawienia systemu profil użytkownika
- 9. Ustawienia systemu rodzaje materiałów BHP
- 10. Ustawienia systemu kategorie materiałów
- 11. Ustawienia systemu definicje okresów użytkowania
- 12. Raporty

## **II. Procesy biznesowe:**

- 1. Proces rejestracji użytkownika systemu.
- 2. Proces definiowania struktury zakładu (firmy).
- 3. Proces definiowania rejestru pracowników.
- 4. Proces pobrania środków i materiałów BHP.
- 5. Proces składania zamówień na środki i materiały BHP.

# Wstęp.

Wymagania systemu.

System zbudowany jest w architekturze klient-serwer. Dostęp do systemu możliwy jest przez dowolną przeglądarkę internetową. Jednak zalecanymi przeglądarkami są: Internet Explorer oraz Firefox.

Logowanie do systemu.

| Logowanie do systemu Login: Hasio: Zaloguj  Mormacje A sesse #2 sess Case Base: Les More: Les More: Les Mo | BHP expe                                                                                                 | P C Prope                                                                  | y i normy BHP Zarejestruj się         |
|----------------------------------------------------------------------------------------------------|----------------------------------------------------------------------------------------------------|----------------------------------------------------------------------------|---------------------------------------|
| Informacje Odna Bill Atost Odna Bill Atost Odna Bill Demos Ball Maktu demo Emos Ball Maktu demo Sagartight de MOM-III System ewidencji i automatycznego Bost Zosta                                                                                                    |                                                                                                    | Logowanie do systemu<br>Logn:<br>Hasio:<br>Zatopuj                         |                                       |
| <u>Copyright © MDM-II</u> System ewidencji i automatycznego                                                                                                    | Informacje<br>O systeme BHP oKsett<br>Okta<br>Przesiw zaorny BHP<br>Demo:<br>Iogan / basko: .demo / demo |                                                                            |                                       |
| BHP experts ver. 2.0.0 rozliczania srodków i wyposażenia BHP BHP BHP AND COMPANY                                                                                                    | Copyright © MDM-IT<br>BHP eXpert ver. 2.0.0                                                              | System ewidencji i automatycznego<br>rozliczania środków i wyposażenia BHP | M2H-IT 2016<br>Bit? expect yes: 2.0.0 |

W celu zalogowania się do systemu należy podać login oraz hasło. Uwaga do systemu mogą logować się wyłącznie zarejestrowani użytkownicy. Nieuprawniony dostęp do systemu jest zabroniony i stanowi naruszenie prawa.

Jeżeli klient nie został zarejestrowany przez administratora systemu, powinien wypełnić odpowiedni formularz (dostępny pod przyciskiem "Zarejestruj się") rejestracyjny:

| B                                                                                          | HP eXper                                                                                                    | Przepty i normy i | or Zargestuj se |  |
|--------------------------------------------------------------------------------------------|----------------------------------------------------------------------------------------------------|-------------------|-----------------|--|
| ikima<br>San<br>Ba<br>Ba<br>Ba<br>Ba<br>Ba<br>Ba<br>Ba<br>Ba<br>Ba<br>Ba<br>Ba<br>Ba<br>Ba | Kolectory     Kolectory     Kolectory     Kolectory     Kolectory     Kolectory     Kolectory     Kolectory     Kolectory     Kolectory     Kolectory     Kolectory     Kolectory     Kolectory     Kolectory     Kolectory     Kolectory |                   |                 |  |
|                                                                                            |                                                                                                    | Zanganting        |                 |  |

Po zalogowaniu się do systemu, zostaje otwarte główne okno programu:

| Start Kartoteki R     | ejestry Administracja Raporty Pomoc                                             |                     |                             |            |         |              |          |               | Login/IP:  | demo/84.38.9   | 5.208 BHP eX | pert ver. 2.2 | 2.(26.01.2017.11: | 00) [Logout] |
|-----------------------|---------------------------------------------------------------------------------|---------------------|-----------------------------|------------|---------|--------------|----------|---------------|------------|----------------|--------------|---------------|-------------------|--------------|
| [ID: 10] - Cement     | / Ożarowskie SP. z o.o., 37-700 Przemyśl Sielecka 15                            |                     |                             |            |         |              |          |               |            |                |              |               | Zmień firmę       | Wyloguj      |
| 😚 Strona główna       | 🍓 Rejestr pracowników 👻 🎆 Kartoteli i rejestry 👻 🎎 Zapotrzebowanie 🔩 Z          | amówienia 🛛 🧠 Maga: | zyn 🎒 Raporty 📑 Piki de     | o pobrania |         |              |          |               |            |                |              |               |                   |              |
| Informacje o uż       | ytkowniku                                                                       | Logowanie           |                             |            |         | Kalenc       | darz / i | Zadania       |            |                |              |               |                   |              |
| Numer klienta: 10     |                                                                                 | Turái logio: dan    | 0 Wednesd Zested basis      |            |         | Ponied       | Iziałel  | k, 4 września | 2017 roku  |                |              |               |                   |              |
| Nazwa: Cementy        | Ozarowskie SP. z o.o.                                                           | Twoj login. den     | Wyloguj Zmien nasio         |            |         | 09:11:6      | 59       |               |            |                |              |               |                   |              |
| NIP: 7951021330       |                                                                                 | i woja grupa: O     | zarow                       |            |         | ID I         |          | Tomat         | Data roj   | ostracii       |              | 00            |                   |              |
| REGON: 6501564        | 53                                                                              | Ostatnie logowa     | anie: 2017-09-04 09:06:18   |            |         | 925 7        | lest ő   | Petitiat.     | 2017-03-09 | Tes            |              | 0,0           |                   |              |
| Adress 27-700 Pc      | remuti Sielecka 15                                                              | Adree ID: 94 29     | 95 208                      |            |         | 924 1        | fest 4   |               | 2017-03-09 | Ter            | et 4         |               |                   |              |
| Adrea lucescond       | aniya Janoka 13                                                                 | Adres IF . 04.50    |                             |            |         | 823 3        | Rest 3   |               | 2017-03-09 | Tes            | ut 3         |               |                   |              |
| Adres Koresponde      | ncyjny: /                                                                       | Ostatnie wylogo     | owanie: 2017-09-04 09:06:36 |            |         | 922 ]        | lest2    |               | 2017-03-09 | Ter            | 12           |               |                   |              |
|                       |                                                                                 |                     |                             |            |         | <u>921</u> 3 | ies:     |               | 2017-03-09 | Tes            | e e          |               |                   | •            |
|                       |                                                                                 |                     |                             |            |         |              |          |               |            |                |              |               |                   |              |
| Zapotrzebowanie       | Przejdź do składania zamówień. Przejdź do zatwierdzenia wydania materiałów BHP. |                     |                             |            |         |              | Z        | amówienia     |            |                |              |               |                   |              |
| Indeks                | Material                                                                        | Jm.                 | llość                       | Od dnia    | Do dnia |              |          | Numer         | Data wyst. | Data realizacj | i Ilošó      | Wartość       | Status            |              |
| 😑 Bąk NazwiskoBąk - P | ortier - Ilość pozycji do wymiany: 11                                           |                     |                             |            |         | -            |          | 10            | 2016-10-29 |                |              |               |                   |              |
| 12834                 | KURTKA WODNIK P2 Z R-L                                                          | szt.                | 1.00                        | 2012-07-01 | 20      | 14-07-02     |          | 9             | 2016-10-29 |                |              |               |                   |              |
| 13049                 | KURTKA BOSTON OSTRZ. rozm. L                                                    | szt.                | 1.00                        | 2012-07-01 | 20      | 14-07-02     |          | 8             | 2016-10-29 |                |              |               |                   |              |
| 13011                 | TRZEWIKI LEONARD OCIEPLANE rozm. 42                                             | para                | 1.00                        | 2012-07-01 | 20      | 14-07-02     |          | 7             | 2016-10-29 |                |              |               |                   |              |
| 13162                 | ŚCIERKA PODŁOCOWA BIAŁA                                                         | szt.                | 1.00                        | 2016-11-30 | 20      | 16-11-30     |          | 6             | 2016-10-29 |                |              |               |                   |              |
| 12793                 | TRZEWIKI WZ.361 R-42                                                            | para                | 1.00                        | 2014-01-20 | 20      | 15-01-20     |          | 5             | 2016-10-29 |                |              |               |                   |              |
| 11967                 | AMERICOL PASTA SL                                                               | s2t.                | 1.00                        | 2016-11-30 | 20      | 16-11-30     |          | - 4           | 2016-10-26 |                |              |               |                   |              |
| 12811                 | KOSZULKA T-SHIRT rozm.L                                                         | szt.                | 2.00                        | 2014-01-20 | 20      | 115-01-20    |          | 3             | 2016-06-20 |                |              |               |                   |              |
| 12996                 | KOSZULA FLAN, LIGHT L                                                           | szt.                | 1.00                        | 2014-01-01 | 20      | 14-07-01     |          | 2             | 2016-06-20 |                |              |               |                   |              |
| 11979                 | Czapka robocza drelichowa typu baseball                                         | szt.                | 1.00                        | 2014-01-20 | 20      | 15-01-20     |          | 1             | 2016-06-20 |                |              |               |                   |              |
| 11981                 | CZAPKA ZIMOWA                                                                   | szt.                | 1.00                        | 2013-07-01 | 20      | 14-07-01     |          |               |            |                |              |               |                   |              |
| 13002                 | PODKOSZULEK DL. REKAW rozm. L                                                   | szt.                | 2.00                        | 2013-07-01 | 20      | 14-07-01     |          |               |            |                |              |               |                   |              |
| E Krystyna Nazwiskok  | rystyna - Portier - Ilość pozycji do wymiany: 8                                 |                     |                             |            |         |              |          |               |            |                |              |               |                   |              |
| 12996                 | KOSZULA FLAN, LICHT L                                                           | szt.                | 1.00                        | 2014-01-01 | 20      | 14-07-01     |          |               |            |                |              |               |                   |              |
| 12209                 | TRZEWIKI WZ:271                                                                 | para                | 1.00                        | 2014-01-01 | 20      | 15-01-01     |          |               |            |                |              |               |                   |              |
| 12811                 | KOSZULKA T-SHIRT rozm.L                                                         | szt.                | 2.00                        | 2014-01-01 | 20      | 15-01-01     |          |               |            |                |              |               |                   |              |
| 11979                 | Czapka robocza drelichowa typu basebali                                         | szt.                | 1.00                        | 2014-01-01 | 20      | 15-01-01     |          |               |            |                |              |               |                   |              |
| 13139                 | KURTKA OCIEPLANA Z NADRUKIEM rozm. 164/84-88                                    | szt.                | 1.00                        | 2012-07-01 | 20      | 14-07-02     |          |               |            |                |              |               |                   |              |
| 13011                 | TRZEWIKI LEONARD OCIEPLANE rozm. 42                                             | para                | 1.00                        | 2012-07-01 | 20      | 14-07-02     |          |               |            |                |              |               |                   |              |
| 13002                 | PODKOSZULEK DŁ. REKAW rozm. L                                                   | szt.                | 2.00                        | 2013-07-01 | 20      | 14-07-01     |          |               |            |                |              |               |                   |              |
| 11981                 | CZARKA ZIMOWA                                                                   | szt.                | 1.00                        | 2013-07-01 | 20      | 14-07-01     |          |               |            |                |              |               |                   |              |
| Maria NazwiskoMari    | a - Portier - Ilość pozycji do wymiany: 1                                       |                     |                             |            |         | -            |          |               |            | Strong         | 1 1 10 10    | 1000          | Dokat             | 1 - 10 7 10  |
| 11981                 | ICZARKA ZIMOWA                                                                  | szt.                | 1.00                        | 2013-07-01 | 20      | 14-07-01     |          |               |            | ou on a [1     |              |               | PORAZ             | 1-10210      |

# I. Moduły systemu.

Rejestr działów/wydziałów firmy.

| Indeks 🕈 | i ke, esek Strona (1 z. 1   ase, ase) (22 ) 👿<br>Symbol<br>Dział sprzedaży                    | Pokaž 1 - 18 z 18<br>Nazwa<br>Dział sprzedaży                                                                                                    |
|----------|-----------------------------------------------------------------------------------------------|----------------------------------------------------------------------------------------------------|
| Indeks 🗢 | Symbol<br>Dział sprzedaży                                                                     | Nazwa Dział sprzedaży                                                                                                    |
| 3        | Dział sprzedaży                                                                               | Dział sprzedaży                                                                                                    |
| 4        |                                                                                               | ,                                                                                                    |
| _        | Przerób surowca                                                                               | Przerób surowca                                                                                                    |
| 5        | Wypał klinkieru                                                                               | Wypał klinkieru                                                                                                    |
| 6        | Przemiał klinkieru                                                                            | Przemiał klinkieru                                                                                                    |
| 7        | Pakownia                                                                                      | Pakownia                                                                                                    |
| 8        | Mieszalania                                                                                   | Mieszalania                                                                                                    |
| 9        | Suwnice                                                                                       | Suwnice                                                                                                    |
| 10       | Rozdzielnia                                                                                   | Rozdzielnia                                                                                                    |
| 12       | Magazyn                                                                                       | Magazyn                                                                                                    |
| 13       | Kontrola jakości                                                                              | Kontrola jakości                                                                                                    |
| 14       | Dział sprzedaży                                                                               | Dział sprzedaży                                                                                                    |
| 15       | Nadzód produkcyjny                                                                            | Nadzód produkcyjny                                                                                                    |
| 16       | Nadzór elektryczny                                                                            | Nadzór elektryczny                                                                                                    |
| 17       | Nadzór mechaniczny                                                                            | Nadzór mechaniczny                                                                                                    |
| 18       | Dział mechaniczny ZCR                                                                         | Dział mechaniczny ZCR                                                                                                    |
| 19       | Dział BHP                                                                                     | Dział BHP                                                                                                    |
| 20       | Administrac ja                                                                                | Administracja                                                                                                    |
| 876      | Kopalnia                                                                                      | Kopalnia                                                                                                    |
|          |                                                                                               |                                                                                                    |
|          |                                                                                               |                                                                                                    |
|          | 14 <4 Strona 1 z 1 ->> +1 22 -                                                                | Pokaž 1 - 18 z 18                                                                                                    |
|          | 5<br>6<br>7<br>8<br>9<br>10<br>12<br>13<br>14<br>15<br>16<br>17<br>18<br>19<br>20<br>20<br>20 | Wypałkinkieru       6     Przemiałkinkieru       7     Pakownia       8     Meszalania       9     Suwnice       10     Rozdzielnia       12     Magazyn       13     Kontrola jakości       14     Dziłe sprzedziy       15     Nadzó of teknyczny       16     Nadzó nechaniczny       18     Dziłe BHP       20     Administracja       876     Kopalnia |

Rejestr zawiera wszystkie działy/wydziały firmy wraz z ich nazwami oraz oznaczeniem symbolicznym.

### Rejestr stanowisk i miejsc pracy Rejestr stanowisk z przynależnymi materiałami BHP.

| Stano   | wiska    |                    |                                          | 0                                          |   | Wypos      | sażenie i śr | odki BHP stanowiska nr: 14 sztygar zmia | nowy  |      | 0                 |
|---------|----------|--------------------|------------------------------------------|--------------------------------------------|---|------------|--------------|-----------------------------------------|-------|------|-------------------|
| ÷.      | D 🕒 Nowe | stanowisko 📧 🖂     | Strona 1 z 2 🍺 🖬 22 💌                    | Pokaż 1 - 22 z 43                          |   | <b>ā</b> ( | 🗄 Nowa poz   | ycja                                    |       |      | Pokaż 1 - 13 z 13 |
|         | Indeks 🕈 | Dział              | Symbol                                   | Nazwa                                      |   |            | Indeks       | Nazwa                                   | Ilość | Jm   | Wymiana           |
|         | 12       | Kopalnia           | Kierownik Działu Górniczego              | Kierownik Działu Górniczego 🔺              |   |            | 343          | Ubranie robocze                         | 1.00  | szt. | co 8 miesięcy     |
|         | 13       | Kopalnia           | maszynista                               | maszynista                                 |   | •          | 344          | Ubranie ocieplane                       | 1.00  | szt. | co 24 miesiące    |
|         | 14       | Kopalnia           | sztygar zmianowy                         | sztygar zmianowy                           |   |            | 345          | Kurtka p.deszczowa                      | 1.00  | szt. | co 36 miesiecy    |
|         | 15       | Kopalnia           | Kierownik Ruchu Zakładu Gómiczego        | Kierownik Ruchu Zakładu Górniczego         |   | -          | 346          | Koszula flanelowa                       | 1.00  | szt. | co 6 miesięcy     |
|         | 16       | Przerób surowca    | operator produkcyjny                     | operator produkcyjny                       |   |            | 347          | Kalesony                                | 1.00  | szt. | co 12 miesięcy    |
|         | 17       | Przerób surowca    | kierownik zmiany ZCR                     | kierownik zmiany ZCR                       |   | -          | 348          | Trzewiki na sp.gum.                     | 1.00  | р    | co 12 miesięcy    |
|         | 18       | Wy pał klinkie ru  | operator produkcyjny                     | operator produkcyjny                       |   | •          | 22           | buty gumowo filcowe                     | 1.00  | р    | co 24 miesiące    |
| <b></b> | 19       | Wy pał klinkie ru  | kierowca                                 | kie rowc a                                 |   |            | 351          | Ocieplacz watowany                      | 1.00  | szt. | co 36 miesiecy    |
|         | 20       | Wy pał klinkie ru  | operator sterowni                        | operator sterowni                          |   | •          | 360          | mydło                                   | 9.00  | szt. | co3 miesiące      |
|         | 21       | Wy pał klinkie ru  | kierownik zmiany ZCR                     | kierownik zmiany ZCR                       |   | -          | 363          | ręcznik                                 | 1.00  | szt. | co 6 miesięcy     |
|         | 22       | Wy pał klinkie ru  | Kierownik Wydziału Produkcji i Współspal | Kierownik Wydziału Produkcji i Współspali  |   |            | 362          | kre m                                   | 3.00  | szt. | co3 miesiące      |
|         | 23       | Przemiał klinkieru | operator produkcyjny                     | operator produkcyjny                       |   | -          | 364          | herbata                                 | 3.00  | szt. | co3 miesiące      |
|         | 24       | Przemiał klinkieru | maszynista                               | maszynista                                 |   |            | 428          |                                         | 1.00  | р    | co 18 miesięcy    |
|         | 25       | Przemiał klinkieru | operator sterowni                        | operator sterowni                          |   |            |              |                                         |       |      |                   |
|         | 26       | Przemiał klinkieru | kierownik zmiany ZCR                     | kierownik zmiany ZCR                       |   |            |              |                                         |       |      |                   |
|         | 27       | Pakownia           | Kierownik Wydziału Pakowni i Mieszalni Z | Kierownik Wydziału Pakowni i Mieszalni Z 🗕 | 1 |            |              |                                         |       |      |                   |
|         | 28       | Pakownia           | operator załadunku cementu               | operator załadunku cementu                 |   |            |              |                                         |       |      |                   |
|         | 29       | Pakownia           | operator produkcyjny                     | operator produkcyjny                       |   |            |              |                                         |       |      |                   |
|         | 30       | Pakownia           | mistrz                                   | mistrz                                     |   |            |              |                                         |       |      |                   |
| ÷.      | D        | 14 - 44            | Strona 1 z 2 🏎 🖬 22 💌                    | Pokaż 1 - 22 z 43                          |   | Û          |              |                                         |       |      | Pokaż 1 - 13 z 13 |

Rejestr zawiera stanowiska pracy w poszczególnych działach firmy. Do poszczególnych stanowisk przyporządkowane są odpowiednie środki i materiały BHP.

### Rejestr pracowników. Rejestr pracowników z przydziałem stanowisk, środków i materiałów BHP.

| Reje |    |      | wnikóv  | <i>,</i>  |                                                                                                    |                 |               |                  | •                 |    | Wyposażenie I | BHP Środki BHP            |           |        |                |            |                  |
|------|----|------|---------|-----------|----------------------------------------------------------------------------------------------------|-----------------|---------------|------------------|-------------------|----|---------------|---------------------------|-----------|--------|----------------|------------|------------------|
| ŵ    | ρı | No   | wy prac | ownik     | i 😽 🤜 Strona 🚹 z 3 🕨                                                                                                    | > > 1 22 v      | ]             |                  | Pokaż 1 - 22 z 50 | Wy | posażenie BHP | pracownika nr: 154 Andrze | ej Dwo    | rak    |                |            | •                |
|      |    |      | ID 🗘    | Imię      | Nazwisko                                                                                                    | Stanowisko      | Dział         | Miasto           | Data zatrudnie    | Û  | 🕒 Nowa pozy   | vcja 🕒 Importuj wyposażen | ie i śroc | dki BH | Р              |            | Pokaż 1 - 7 z 14 |
|      |    |      | 153     | Krzysztof | Czwórnoga                                                                                                    | maszynista      | Kopalnia      | Rejowiec Fabryca | 2013-03-28        |    | Indeks 🗢      | Nazwa                     | Ilość     | Jm     | Okres          | Od dnia    | Do dnia          |
|      |    |      | 154     | Andrzej   | Dworak                                                                                                    | sztygar zmiar   | Kopalnia      |                  | 2013-06-25        |    | 22            | buty gumowo filcowe       | 1.00      |        | co 24 miesiące | 2011-11-30 | 2013-11-19       |
|      |    |      | 155     | August    | Morawski                                                                                                    | maszynista      | Kopalnia      |                  | 2013-03-28        |    | 343           | Ubranie robocze           | 1.00      | szt.   | co 8 miesięcy  | 2012-11-23 | 2013-07-21       |
|      |    |      | 156     | Renaldo   | Ostrowski                                                                                                    | maszynista      | Kopalnia      |                  | 2013-03-28        |    | 344           | Ubranie ocieplane         | 1.00      | szt.   | co 24 miesiące | 2012-04-30 | 2014-04-20       |
|      |    |      | 158     | Ryszard   | Lipiński                                                                                                    | maszynista      | Kopalnia      |                  | 2013-03-28        |    | 345           | Kurtka p.deszczowa        | 1.00      | szt.   | co 36 miesiecy | 2012-09-21 | 2015-09-06       |
|      |    |      | 159     | Dariusz   | Orłowski                                                                                                    | Kierownik Rud   | Kopalnia      |                  | 2013-03-28        |    | 346           | Koszula flanelowa         | 1.00      | szt.   | co 6 miesięcy  | 2012-12-23 | 2013-06-21       |
|      |    |      | 160     | Albert    | Kloc                                                                                                    | operator prod   | Przerób surow |                  | 2013-03-28        |    | 348           | Trzewiki na sp.gum.       | 1.00      |        | co 12 miesięcy | 2012-09-21 | 2013-09-16       |
|      |    |      | 161     | Witold    | Kozicki                                                                                                    | operator prod   | Przerób surow |                  | 2013-03-28        |    | 351           | Ocieplacz watowany        | 1.00      | szt.   | co 36 miesiecy | 2012-03-31 | 2015-03-16       |
|      |    |      | 162     | Stanisław | Oleszczuk                                                                                                    | operator prod   | Przerób surow |                  | 2013-03-28        |    |               |                           |           |        |                |            |                  |
|      |    |      | 163     | Dariusz   | Czaus                                                                                                    | operator prod   | Przerób surow |                  | 2013-03-28        |    |               |                           |           |        |                |            |                  |
|      |    |      | 164     | Mariusz   | Świąder                                                                                                    | operator prod   | Przerób surow |                  | 2013-03-28        |    |               |                           |           |        |                |            |                  |
|      |    |      | 165     | Mirosław  | Baj                                                                                                    | operator prod   | Przerób surow |                  | 2013-03-28        |    |               |                           |           |        |                |            |                  |
|      |    |      | 166     | Leszek    | Mucha                                                                                                    | operator prod   | Przerób surow |                  | 2013-03-28        |    |               |                           |           |        |                |            |                  |
|      |    |      | 167     | Ryszard   | Gałaś                                                                                                    | operator prod   | Przerób surow |                  | 2013-03-28        |    |               |                           |           |        |                |            |                  |
|      |    |      | 168     | Kazimierz | Barabasz                                                                                                    | operator prod   | Przerób surow |                  | 2013-03-28        |    |               |                           |           |        |                |            |                  |
|      |    |      | 169     | Jerzy     | Glanc                                                                                                    | kie rownik z mi | Przerób surow |                  | 2013-03-28        |    |               |                           |           |        |                |            |                  |
|      |    | 6    | 170     | Stanisław | Głowacki                                                                                                    | operator prod   | Przerób surow |                  | 2013-03-28        |    |               |                           |           |        |                |            |                  |
|      |    |      | 171     | Andrzej   | Kaczor                                                                                                    | operator prod   | Przerób surow |                  | 2013-03-28        |    |               |                           |           |        |                |            |                  |
|      |    |      | 172     | Paweł     | Iwasiuk                                                                                                    | operator prod   | Przerób surow |                  | 2013-03-28        |    |               |                           |           |        |                |            |                  |
| Û    | P  | ) Do | kument  | v         | re <e 1="" 3="" p<="" strona="" th="" z=""><th>» Þi 22 💌</th><th>I</th><th></th><th>Pokaż 1 - 22 z 50</th><th></th><th></th><th></th><th></th><th></th><th></th><th></th><th></th></e> | » Þi 22 💌       | I             |                  | Pokaż 1 - 22 z 50 |    |               |                           |           |        |                |            |                  |

Rejestr zawiera spis pracowników z niezbędnymi danymi osobowymi oraz przydziałem środków i materiałów BHP, należnych pracownikowi na danym stanowisku pracy.

### Rejestr asortymentu.

| Asort | yment |                 |                           |                             |                             |                                   |                                   |         |         |                |                 | 0     |
|-------|-------|-----------------|---------------------------|-----------------------------|-----------------------------|-----------------------------------|-----------------------------------|---------|---------|----------------|-----------------|-------|
| Û     | ወ ¢ ይ | Nowa pozycja    |                           |                             | i 🛹 Strona 📔 z S            | 97 🕨 🖬 50 💌                       |                                   |         |         | F              | okaż 1 - 50 z 4 | 4 802 |
|       | ID 🗘  | Rodzaj          | Kategoria                 | Podkategoria I              | Podkategoria II             | Nazw a                            | Opis                              | Rozmiar | Jedn. n | Cena (standarı | Obrazek         |       |
|       | 1     | Wyposażenie BHP | Odzież ochronna i robocza | Fartuchy robocze i ochronne | Fartuchy robocze i ochronne | słona twarzy                      | słona twarzy                      | xs      | szt.    |                |                 | -     |
|       | 2     | Wyposażenie BHP | Gaśnice i taśmy           | Taśmy znakujące             |                             | półbuty                           | półbuty                           | 39      | szt.    |                | ~               |       |
|       | 3     | Wyposażenie BHP | Gaśnice i taśmy           | Sprzęt przeciwpożarowy      |                             | słona twarzy                      | słona twarzy                      |         | szt.    | 3.00           | <u>چ</u>        |       |
|       | 4     | Wyposażenie BHP | Gaśnice i taśmy           | Sprzęt przeciwpożarowy      |                             | Czapka z regulacją                | Czapka z regulacją                |         | szt.    | 4.00           |                 |       |
|       | 5     | Wyposażenie BHP | Odzież ochronna i robocza | Koszule i koszulki          | Koszule i koszulki          | apteczka pierwszej pomocy bd z wi | apteczka pierwszej pomocy bd z wi | xs      | szt.    |                |                 |       |
|       | 6     | Wyposażenie BHP | Gaśnice i taśmy           | Sprzęt przeciwpożarowy      |                             | apteczka pierwszej pomocy typ din | apteczka pierwszej pomocy typ din |         | szt.    | 6.00           |                 |       |
|       | 7     | Wyposażenie BHP | Gaśnice i taśmy           | Sprzęt przeciwpożarowy      |                             | kasetka na kluczyk ewakuacyjny    | kasetka na kluczyk ewakuacyjny    |         | szt.    | 7.00           |                 |       |
|       | 8     | Wyposażenie BHP | Gaśnice i taśmy           | Sprzęt przeciwpożarowy      |                             | polmaski z filtrem p2             | polmaski z filtrem p2             |         | szt.    | 8.00           | $\bigcirc$      |       |
|       | 9     | Wyposażenie BHP | Gaśnice i taśmy           | Sprzęt przeciwpożarowy      |                             | 3m 2890 gogle ochronne wentylow:  | 3m 2890 gogle ochronne wentylow:  | z       | szt.    | 9.00           | 5               |       |
|       | 10    | Wyposażenie BHP | Gaśnice i taśmy           | Sprzęt przeciwpożarowy      |                             | 3m 2890 s gogle ochronne wentylo  | 3m 2890 s gogle ochronne wentylo  |         | szt.    | 10.00          | $\square$       |       |
|       | 11    | Wyposażenie BHP | Gaśnice i taśmy           | Sprzęt przeciwpożarowy      |                             | 3m 2890sa gogle ochronne octanov  | 3m 2890sa gogle ochronne octanov  |         | szt.    | 11.00          | 5               | -     |
| ÷     | φα    |                 |                           |                             | strona 1 z S                | 97 🗪 🖬 50 💌                       |                                   |         |         | F              | okaż 1 - 50 z 4 | 1 802 |

Rejestr jest spisem środków i materiałów BHP oraz innych oferowanych przez Centrum BHP firmy Skarem. Rejestr jest aktualizowany automatycznie z systemu magazynowego.

### Rejestr - cennik.

|   |                    |                                                    |                |                |       | •                    |
|---|--------------------|----------------------------------------------------|----------------|----------------|-------|----------------------|
| Û | 🔎 🧔 🕒 Nowa pozycja | w cenniku 🕒 Aktualizuj cennik 🛛 🖂 🤜 St             | trona 🚺 z 90 🔛 | ▶1 50 <b>•</b> |       | Pokaż 1 - 50 z 4 480 |
|   | Indeks             | Nazwa                                              | Jedn. miary    | Ilość          | Cena  | Rabat %              |
|   | 1                  | słona twarzy                                       | szt.           | 100.00         | 0.00  | 10.00                |
|   | 2                  | półbuty                                            | szt.           | 100.00         | 0.00  | 10.00                |
|   | 3                  | słona twarzy                                       | szt.           | 100.00         | 2.70  | 10.00                |
|   | 4                  | Czapka z regulacją                                 | szt.           | 100.00         | 3.60  | 10.00                |
|   | 5                  | apteczka pierwszej pomocy bd z wieszakiem          | szt.           | 100.00         | 0.00  | 10.00                |
|   | 6                  | apteczka pierwszej pomocy typ din material         | szt.           | 100.00         | 5.40  | 10.00                |
|   | 7                  | kasetka na kluczyk ewakuacyjny                     | szt.           | 100.00         | 6.30  | 10.00                |
|   | 8                  | polmaski z filtrem p2                              | szt.           | 100.00         | 7.20  | 10.00                |
|   | 9                  | 3m 2890 gogle ochronne wentylowane poliweglanowe   | szt.           | 100.00         | 8.10  | 10.00                |
|   | 10                 | 3m 2890 s gogle ochronne wentylowane poliweglanowe | szt.           | 100.00         | 9.00  | 10.00                |
|   | 11                 | 3m 2890sa gogle ochronne octanowe z uszczelnieniem | szt.           | 100.00         | 9.90  | 10.00                |
|   | 12                 | 3m polmaska 9310                                   | szt.           | 100.00         | 10.80 | 10.00                |
| - | 13                 | akcesoria 3m                                       | szt.           | 100.00         | 11.70 | 10.00                |
|   | 14                 | apteczka pierwszej pomocy bdr z wieszakiem systeme | szt.           | 100.00         | 12.60 | 10.00                |
|   | 15                 | apteczka pierwszej pomocy                          | szt.           | 100.00         | 13.50 | 10.00                |
|   | 16                 | apteczka przemysłowa                               | szt.           | 100.00         | 14.40 | 10.00                |
|   | 17                 | apteczka przenosnia k152                           | szt.           | 100.00         | 15.30 | 10.00                |
|   | 18                 | apteczki z wieszakiem                              | szt.           | 100.00         | 16.20 | 10.00                |
|   | 19                 | apteczki                                           | szt.           | 100.00         | 17.10 | 10.00                |
|   | 20                 | buty dla pracownika ochrony                        | szt.           | 100.00         | 0.00  | 10.00                |
|   | 21                 | buty filcowe w 400                                 | szt.           | 100.00         | 0.00  | 10.00 💌              |
| Û | ρφ                 | 14 <4 St                                           | trona 📔 z 90 🔛 | ▶1 50 <b>•</b> |       | Pokaż 1 - 50 z 4 480 |

Rejestr stanowi ofertę cenową, kształtowana indywidualnie dla każdo użytkownika.

Rejestr dokumentów – zapotrzebowania na materiały BHP.

| Zapotrzek               | iowanie na materiały BHP, k | tóre należy wydać za 60 dni oraz materiałów niepobranych |           |                    |            |            |                   | 0   |
|-------------------------|-----------------------------|----------------------------------------------------------|-----------|--------------------|------------|------------|-------------------|-----|
| ρφΒ                     | Zamówienia 🕒 Utwórz now     | ve dokumenty pobrania 📧 🕫 🛹 Stro                         | ona 1 z 2 | ▶> ▶1 100 💌        |            |            | Pokaż 1 - 100 z 1 | 152 |
| Indeks                  | Rodzaj                      | Material                                                 | Jm.       | Ilość              | Od dnia    | Do dnia    | Dokument pobrania |     |
| 🛛 Krzy                  | sztof Czwórnoga - maszyni   | sta · Ilość pozycji do wymiany: 7                        |           |                    |            |            |                   | -   |
| 347                     | Wyposażenie BHP             | Kalesony                                                 | szt.      | 1.00               | 2013-09-13 | 2014-09-08 | 39/2013/15        |     |
| 348                     | Wyposażenie BHP             | Trzewiki na sp.gum.                                      | р         | 1.00               | 2013-09-13 | 2014-09-08 | 35/2013/15        |     |
| 344                     | Wyposażenie BHP             | Ubranie ocieplane                                        | szt.      | 1.00               | 2013-03-28 | 2015-03-18 |                   |     |
| 351                     | Wyposażenie BHP             | Ocieplacz watowany                                       | szt.      | 1.00               | 2013-09-13 | 2016-08-28 | 37/2013/15        |     |
| 343                     | Wyposażenie BHP             | Ubranie robocze                                          | szt.      | 1.00               | 2013-03-28 | 2013-11-23 |                   |     |
| 22                      | Wyposażenie BHP             | buty gumowo filcowe                                      | р         | 1.00               | 2013-09-13 | 2015-09-03 | 36/2013/15        |     |
| 346                     | Wyposażenie BHP             | Koszula flanelowa                                        | szt.      | 1.00               | 2013-03-28 | 2013-09-24 |                   |     |
| <ul> <li>And</li> </ul> | rzej Dworak - sztygar zmian | owy - Ilość pozycji do wymiany: 12                       |           |                    |            |            |                   |     |
| 351                     | Wyposażenie BHP             | Ocieplacz watowany                                       | szt.      | 1.00               | 2012-03-31 | 2015-03-16 |                   |     |
| 346                     | Wyposażenie BHP             | Koszula flanelowa                                        | szt.      | 1.00               | 2012-12-23 | 2013-06-21 |                   |     |
| 343                     | Wyposażenie BHP             | Ubranie robocze                                          | szt.      | 1.00               | 2012-11-23 | 2013-07-21 |                   |     |
| 22                      | Wyposażenie BHP             | buty gumowo filcowe                                      | р         | 1.00               | 2011-11-30 | 2013-11-19 |                   |     |
| 345                     | Wyposażenie BHP             | Kurtka p.deszczowa                                       | szt.      | 1.00               | 2012-09-21 | 2015-09-06 |                   |     |
| 348                     | Wyposażenie BHP             | Trzewiki na sp.gum.                                      | р         | 1.00               | 2012-09-21 | 2013-09-16 |                   |     |
| 344                     | Wyposażenie BHP             | Ubranie ocieplane                                        | szt.      | 1.00               | 2012-04-30 | 2014-04-20 |                   |     |
| 364                     | Środek BHP                  | herbata                                                  | szt.      | 3.00               | 2013-03-28 | 2013-06-26 |                   |     |
| 362                     | Środek BHP                  | kre m                                                    | szt.      | 3.00               | 2013-06-19 | 2013-09-17 | 31/2013/15        |     |
| 363                     | Środek BHP                  | ręcznik                                                  | szt.      | 1.00               | 2013-03-28 | 2013-09-24 |                   |     |
| 99                      | Środek BHP                  | krem do rak glicerynowo aloesowy                         | szt.      | 1.00               | 2013-06-06 | 2013-07-05 |                   |     |
| 360                     | Środek BHP                  | mydło                                                    | szt.      | 9.00               | 2013-03-28 | 2013-06-26 |                   |     |
| Aug                     | ust Morawski - maszynista - | Ilość pozycji do wymiany: 9                              |           |                    |            |            |                   |     |
| 344                     | Wyposażenie BHP             | Ubranie ocieplane                                        | szt.      | 1.00               | 2013-03-28 | 2015-03-18 |                   | -   |
| p ø                     |                             | ia ka Stro                                               | ona 1 z 2 | ▶> ▶1 100 <b>.</b> |            |            | Pokaż 1 - 100 z 1 | 152 |

Zestawienie zapotrzebowania na środki i materiały BHP zawiera listę środków i materiałów, które należy wydać do 60 dni (parametr jest definiowany w profilu użytkownika) lub które należy wydać natychmiast (te pozycje oznaczone SA kolorem czerwonym).

## Rejestr dokumentów – zamówienia.

| · .                                                                                                    | Q        | 🕒 Utwórz   | nowe z | amówienie 🕒 U | Itwórz zamówienie autom |             |                                                                                                    |                 |                |                    |                                                                    |                          |
|----------------------------------------------------------------------------------------------------|----------|------------|--------|---------------|-------------------------|-------------|----------------------------------------------------------------------------------------------------|-----------------|----------------|--------------------|--------------------------------------------------------------------|--------------------------|
| <ul> <li>Image: A second second s</li></ul> |          |            |        |               |                         | atycznie    | re <e stron<="" td=""><td>a 1 z 1 -&gt;&gt; 100</td><td>•</td><td></td><td></td><td>Pokaż 1 - 15 z 15</td></e> | a 1 z 1 ->> 100 | •              |                    |                                                                    | Pokaż 1 - 15 z 15        |
| •         •           •         •                                                                                                    |          |            | ID 🗘   | Typ dokument  | Numer dokumentu         | Numer pełny | Data wystawienia                                                                                               | Data realizacji | llość poz. zam | Wartość zamówienia | Uwagi                                                              | Status                   |
| •                                                                                                    | <b>~</b> | ٢          | 134    | ZM            | 26                      | 26/2013/15  | 2013-09-14                                                                                                    |                 |                |                    |                                                                    | utworzony                |
|                                                                                                    | N        | 0          | 128    | ZM            | 25                      | 25/2013/15  | 2013-09-13                                                                                                    |                 | 1              | 0.00               |                                                                    |                          |
| ) 🕨 🗄                                                                                                    | N        | 0          | 127    | ZM            | 24                      | 24/2013/15  | 2013-09-13                                                                                                    |                 |                |                    |                                                                    | utworzony                |
| •                                                                                                    |          | 0          | 126    | ZM            | 23                      | 23/2013/15  | 2013-07-26                                                                                                    |                 | 3              | 18.50              |                                                                    |                          |
| ٠ 🗄                                                                                                    |          | 0          | 124    | ZM            | 22                      | 22/2013/15  | 2013-06-24                                                                                                    | 2013-07-26      | 2              | 3.50               |                                                                    | zatwierdzone do realizac |
| ٠.                                                                                                    |          | ۵          | 118    | ZM            | 21                      | 21/2013/15  | 2013-06-24                                                                                                    | 2013-06-24      | 3              | 107.00             |                                                                    | w trakcie realizacji     |
| •                                                                                                    | N        | 0          | 115    | ZM            | 20                      | 20/2013/15  | 2013-06-23                                                                                                    | 2013-06-24      | 6              | 93.50              | Uzgodnić dogodne cen y<br>ze stałym dostawcą.                      | w trakcie realizacji     |
| > E                                                                                                    | N        | ۵          | 114    | ZM            | 19                      | 19/2013/15  | 2013-06-23                                                                                                    |                 | 3              | 3.50               |                                                                    |                          |
| •                                                                                                    |          | 4          | 113    | ZM            | 18                      | 18/2013/15  | 2013-06-23                                                                                                    | 2013-07-24      | 5              | 591.55             | Uwagitest.<br>Dostarczyć kurierem<br>na określony adres<br>dostawy | zatwierdzone do realizac |
| •                                                                                                    | N        | 0          | 112    | ZM            | 17                      | 17/2013/15  | 2013-06-23                                                                                                    |                 | 3              | 3.50               |                                                                    |                          |
| > E                                                                                                    | N        | 8          | 111    | ZM            | 16                      | 16/2013/15  | 2013-06-23                                                                                                    |                 | 3              | 3.50               |                                                                    | utworzony                |
| •                                                                                                    | N        | 0          | 100    | ZM            | 8                       | 8/2013/15   | 2013-06-20                                                                                                    | 2013-06-20      | 8              | 0.00               |                                                                    |                          |
| •                                                                                                    | N        | 0          | 99     | ZM            | 7                       | 7/2013/15   | 2013-06-20                                                                                                    | 2013-06-20      | 2              | 0.00               |                                                                    | utworzony                |
| •                                                                                                    | N        | 0          | 30     | ZM            | 6                       | 6/2013/30   | 2013-04-22                                                                                                    | 2013-06-20      | 3              | 135.00             |                                                                    |                          |
| •                                                                                                    | N        | 0          | 29     | ZM            | 5                       | 5/2013/29   | 2013-04-22                                                                                                    | 2013-06-20      | 14             | 302.00             |                                                                    | utworzony                |
| ÷                                                                                                    | 0        | D. Iltwórz | nowe 7 | amówienie     |                         |             | Stron                                                                                                    | 2 1 2 1 2 2 100 | =              |                    |                                                                    | Pokr± 1, 15 = 15         |

Rejestr zawiera dokumenty zamówień, które zostały wystawione i skierowane do realizacji do dostawcy. Pozycja "status" wyświetla status zamówienia.

### Ustawienia profilu i parametrów użytkownika programu.

| Start Kartoteki R   | Rejestry | Administracja i   | Raporty Pomoc      |                    |                      |                               |                                                      |        |           | Login/IP: demo   | /84.38.95.208 BHP eXpert | ver. 2.2.(26.01.2017.1 | 1:00) [ <u>Loqout]</u> |
|---------------------|----------|-------------------|--------------------|--------------------|----------------------|-------------------------------|------------------------------------------------------|--------|-----------|------------------|--------------------------|------------------------|------------------------|
| [ID: 10] - Cement   | y Ożaro  | wskie SP. z o.o   | ., 37-700 Przemyśl | Sielecka 15        |                      |                               |                                                      |        |           |                  |                          | Zmień firmę            | Wyloguj                |
| 😚 Strona główna     | <u></u>  | Rejestr pracownik | jw 👻 🚺 Kartot      | eki i rejestry 👻 🛛 | 🤗 Zapotrzebowanie    | 🍕 Zamówienia 🛛 🌄 Magazyn      | Raporty 📑 Pliki do pobrania                          |        |           |                  |                          |                        |                        |
| Rejestr pracownikóv | ~        |                   |                    |                    |                      | 0 V                           | /yposażenie BHP Środki BHP Badania okresowe Szkoleni | ia BHP |           |                  |                          |                        |                        |
| a 👂 🗅 Nowy pr       | acownik  |                   | 💷 🛹 Strona 📘 z 1   |                    |                      | Pokaż 1 - 27 z 27             |                                                      |        | •         |                  |                          |                        | 0                      |
|                     | ID 💠     | Imię              | Nazwisko           | Dział              | Stanowisko           | Profil: Cementy Ożarowskie    | SP. z 0.0.                                           |        | w         |                  |                          | Pol                    | 821-828                |
| 🔜 🖨 🔚 🗋             | 3513     | Bąk               | NazwiskoBąk        | SP PRZEMYŚL P      | Portier              | Informacje o firm             | <u>ie.</u>                                           |        | llość Im  | Okres            | Od dnia                  | Do duia                | St                     |
|                     | 3514     | Krystyna          | NazwiskoKrystyna   | SP PRZEMYŚL P      | Portier              | Nr klienta:                   | 10                                                   |        | 1.00 para | co 24 miesiace   | 2012-07-01               | 2014-07-02             | 0                      |
| 🔣 🖨 🛄 🗋             | 3515     | Maria             | NazwiskoMaria      | SP PRZEMYŚL P      | Portier              | Nazwa:                        | Cementy Ożarowskie SP. z o.o.                        |        | 1.00 szt  | co 24 miesiace   | 2012-07-01               | 2014-07-02             | 0                      |
| 🔜 🖨 🗔 🗋             | 3516     | Barbara           | NazwiskoBarbara    | SP PRZEMYŚL P      | Osoba sprzątająca    | NIP:                          | 7951021330                                           |        | 2.00 szt  | co 12 miesiące   | 2012-07-01               | 2014-07-02             | 0                      |
|                     | 3517     | Krzysztof         | NazwiskoKrzysztof  | SP PRZEMYŚL        | Operator urządzeń ro | REGON:                        | 650156463                                            |        | 1.00 szt. | co 12 miesięcy   | 2013-07-01               | 2014-07-01             | 0                      |
| 🔣 🖨 🛄 🗋             | 3518     | Mariusz           | NazwiskoMariusz    | SP PRZEMYŚL        | Operator urządzeń ro | Kraj:                         | Polska                                               |        | 1.00 szt. | co 6 minsion     | 2014-01-01               | 2014-07-01             | 0                      |
| 🔣 🖨 🖽 🗋             | 3519     | Przemysław        | NazwiskoPrzemysław | SPŁÓDŹ             | Operator urządzeń ro | Kod pocztowy:                 | 37-700                                               |        | 1.00 szc. | en 12 minsinger  | 2014-01-01               | 2014-07-01             | 0                      |
|                     | 3520     | Przemysław        | NazwiskoPrzemysław | SPŁÓDŹ             | Operator urządzeń ro | Miasto:                       | Przemyśl                                             |        | 2.00 para | co 12 miesięcy   | 2014-01-01               | 2015-01-01             | 0                      |
| 🔣 🖨 🛄 🗋             | 3521     | Mieczysław        | NazwiskoMieczysław | SPŁÓDŹ             | Operator urządzeń ro | Ulica:                        | Sielecka                                             |        | 1.00 szt. | co 12 miesiący   | 2014-01-01               | 2015-01-01             | 0                      |
| 🔣 🖨 🖽 🗋             | 3522     | Arkadiusz         | NazwiskoArkadiusz  | SPŁÓDŹ             | Operator urządzeń ro | Nr domu:                      | 15                                                   |        | 1.00 020  | co ra intestiçoy | 2014-01-01               | 2013-01-01             |                        |
|                     | 3523     | Paweł             | NazwiskoPaweł      | SP GDAŃSK          | Operator urządzeń ro | Nr lokalu:                    |                                                      |        |           |                  |                          |                        |                        |
| 🔣 🖨 🛄 🗋             | 3524     | Tadeusz           | NazwiskoTadeusz    | SP GDAŃSK          | Operator urządzeń ro | Telefon:                      | 521145655                                            |        |           |                  |                          |                        |                        |
| 🔣 🖨 🔚 🗋             | 3525     | Robert            | NazwiskoRobert     | SP GDAŃSK          | Operator urządzeń ro | eMAIL:                        |                                                      |        |           |                  |                          |                        |                        |
| 🔣 🖨 🔚 🗋             | 3526     | Bartosz           | NazwiskoBartosz    | SP GDAŃSK          | Operator urządzeń ro | Komentarz:                    |                                                      |        |           |                  |                          |                        |                        |
| 🔣 🖨 🔲 🗋             | 3527     | Dawid             | NazwiskoDawid      | SP GDAŃSK          | Operator urządzeń ro | Dane koresponde               | ncyjne.                                              |        |           |                  |                          |                        |                        |
| 🔣 🖨 🔚 🗋             | 3528     | Paweł             | NazwiskoPaweł      | SP GDAŃSK          | Operator urządzeń ro | Kraj:                         |                                                      |        |           |                  |                          |                        |                        |
|                     | 3529     | Jerzy             | NazwiskoJerzy      | SP OLSZTYN         | Operator urządzeń ro | Kod pocztowy:                 |                                                      |        |           |                  |                          |                        |                        |
|                     | 3530     | Tadeusz           | NazwiskoTadeusz    | SP OLSZTYN         | Operator urządzeń ro | Miasto:                       |                                                      |        |           |                  |                          |                        |                        |
|                     | 3531     | Krzysztof         | NazwiskoKrzysztof  | SP OLSZTYN         | Operator urządzeń ro | Ulica:                        |                                                      |        |           |                  |                          |                        |                        |
|                     | 3532     | Jan               | NazwiskoJan        | SP OLSZTYN         | Operator urządzeń ro | Nr domu:                      |                                                      |        |           |                  |                          |                        |                        |
|                     | 3533     | Mikolaj           | NazwiskoMikołaj    | SP BIAŁYSTOK       | Operator urzadzeń ro | Nr lokalu:                    |                                                      |        |           |                  |                          |                        |                        |
|                     | 3534     | Krzysztof         | NazwiskoKrzysztof  | SP BIAŁYSTOK       | Operator urzadzeń ro | - Deula vi komunikal          | a adu termin ututkeuranin kevienu eie na maiei       |        |           |                  |                          |                        |                        |
|                     | 3535     | Dariusz           | NazwiskoDariusz    | SP BIAŁYSTOK       | Operator urzadzeń ro | niż podana ilość              | dni: 18                                              | 80     |           |                  |                          |                        |                        |
|                     | 3536     | Jarosław          | Nazwiskojarosław   | SP BIAŁYSTOK       | Operator urzadzeń ro | Prefix numeracji o            | lokumentów:                                          |        |           |                  |                          |                        |                        |
|                     | 3537     | Janusz            | Nazwiskojanusz     | SP BIAŁYSTOK       | Operator wózka widło | Postfix numeracji             | dokumentów:                                          |        |           |                  |                          |                        |                        |
|                     | 3556     | Test              | NazwiskoTest       | SP PRZEMYŚL        | Operator urządzeń ro |                               |                                                      |        |           |                  |                          |                        |                        |
|                     | 6647     |                   |                    |                    |                      |                               | Zamknij                                              |        |           |                  |                          |                        |                        |
|                     |          |                   |                    |                    |                      | Cementy Ozarowskie SP. z o.o. |                                                      |        | 2         |                  |                          |                        |                        |
|                     |          |                   |                    |                    | 3                    |                               |                                                      |        |           |                  |                          | Pol                    | až 1 - 8 z 8           |
| B D B Eksport       |          |                   | strona 1 z 1       | 30                 | 9                    | Pokaz 1 - 27 z 27             |                                                      |        |           |                  |                          |                        |                        |
| @ 2013 MDM-IT       |          |                   |                    |                    |                      |                               |                                                      |        |           |                  |                          |                        |                        |
|                     |          |                   |                    |                    |                      |                               |                                                      |        |           |                  |                          |                        |                        |

Po uzyskaniu dostępu do systemu, użytkownik może zmodyfikować podstawowe dane, dotyczące własnej firmy. Może również zmodyfikować parametry, na podstawie których wyświetlane są dane tabelaryczne, np. format numerowania dokumentów oraz ilość dni uprzedzających wydanie materiałów.

Ustawienia systemu - rodzaje materiałów BHP.

| Rodzaje mate | riałów i wyposażenia | внр                        | •               |
|--------------|----------------------|----------------------------|-----------------|
| 🝵 🔎 🕒 No     | wy rodzaj            | 🖂 🛹 Strona 1 z 1 🔛 🖬 22 💌  | Pokaż 1 - 4 z 4 |
|              | ID 🗢                 | Nazwa                      |                 |
|              | 1                    | Wyposażenie BHP            |                 |
|              | 2                    | Środek BHP                 |                 |
|              | 21                   | Szkolenia BHP              |                 |
|              | 22                   | Badania lekarskie okresowe |                 |
|              |                      |                            |                 |
|              |                      |                            |                 |
|              |                      |                            |                 |
|              |                      |                            |                 |
|              |                      |                            |                 |
|              |                      |                            |                 |
|              |                      |                            |                 |
| π D          |                      | strong 1 z 1 ss ss 22      | Pokaż 1 - 4 = 4 |

Rejestr definiuje ogólnie pojęte rodzaje "materiałów" BHP. Materiały BHP dzielone są na: "wyposażenie", "materiały", "środki", "szkolenia", "badania lekarskie", itd.

### Ustawienia systemu - kategorie materiałów.

| Katego     | kategorie materiałów i wyposażenia BHP 🗢 🗧           |                 |                                                                                               |                             |                                  |  |  |
|------------|------------------------------------------------------|-----------------|-----------------------------------------------------------------------------------------------|-----------------------------|----------------------------------|--|--|
| <b>م</b> ا | j μ 🗅 Nowa kategoria 👘 🖘 🕴 💈 👘 👔 🖓 Pokaž 1 - 18 z 18 |                 |                                                                                               |                             |                                  |  |  |
|            | Indeks 🗢                                             | Rodzaj          | Kategoria                                                                                     | Podkategoria 1              | Podkategoria 2                   |  |  |
|            | 1                                                    | Wyposażenie BHP | Gaśnice i taśmy                                                                               | S przęt przec iwpożarowy    |                                  |  |  |
|            | 2                                                    | Wyposażenie BHP | Gaśnice i taśmy                                                                               | Taśmy znakujące             |                                  |  |  |
|            | 3                                                    | Wyposażenie BHP | Odzież ochronna i robocza                                                                     | Fartuchy robocze i ochronne | Fartuchy robocze i ochronne      |  |  |
| <b></b>    | 4                                                    | Wyposażenie BHP | Odzież ochronna i robocza                                                                     | Kombinezony ochronne        | Kombinezony ochronne             |  |  |
|            | 5                                                    | Wyposażenie BHP | Odzież ochronna i robocza                                                                     | Koszule i koszulki          | Koszule i koszulki               |  |  |
| <b></b>    | 6                                                    | Wyposażenie BHP | Odzież ochronna i robocza                                                                     | Odzież ostrzegawcza         | Odzież ostrzegawcza              |  |  |
|            | 7                                                    | Wyposażenie BHP | Odzież ochronna i robocza                                                                     | Beznękawniki                | Be z rękawniki                   |  |  |
|            | 8                                                    | Wyposażenie BHP | Odzież ochronna i robocza                                                                     | Kurtki ochronne i robocze   | Kurtki ochronne i robocze        |  |  |
|            | 9                                                    | Wyposażenie BHP | Odzież ochronna i robocza                                                                     | Odzież wodoochronna         | Odzież wodoochronna              |  |  |
|            | 10                                                   | Wyposażenie BHP | Odzież ochronna i robocza                                                                     | Nakolanniki                 | Nakolanniki                      |  |  |
|            | 11                                                   | Wyposażenie BHP | Odzież ochronna i robocza                                                                     | Buty ochronne               | Obuwie dla służb ochronnych      |  |  |
| <b></b>    | 12                                                   | Wyposażenie BHP | Odzież ochronna i robocza                                                                     | Buty ochronne               | Obuwie profilaktyczne            |  |  |
|            | 13                                                   | Wyposażenie BHP | Odzież ochronna i robocza                                                                     | Buty ochronne               | Półbuty UVEX                     |  |  |
| <b></b>    | 14                                                   | Wyposażenie BHP | Odzież ochronna i robocza                                                                     | Buty ochronne               | Trzewiki UVEX                    |  |  |
|            | 15                                                   | Wyposażenie BHP | Odzież ochronna i robocza                                                                     | Buty ochronne               | Trzewiki PPO - Strzelce Opolskie |  |  |
|            | 16                                                   | Wyposażenie BHP | Odzież ochronna i robocza                                                                     | Buty ochronne               | Półbuty PPO - Strzelce Opolskie  |  |  |
|            | 17                                                   | Wyposażenie BHP | Pozostałe artykuły BHP                                                                        |                             |                                  |  |  |
|            | 18                                                   | Środek BHP      | Środki BHP                                                                                    |                             |                                  |  |  |
|            |                                                      |                 |                                                                                               |                             |                                  |  |  |
|            |                                                      |                 |                                                                                               |                             |                                  |  |  |
| t p        |                                                      |                 | ia <a 1="" strona="" th="" z<=""><th>1 &gt;&gt; &gt;1 22 •</th><th>Pokaż 1 - 18 z 18</th></a> | 1 >> >1 22 •                | Pokaż 1 - 18 z 18                |  |  |

Kategorie materiałów BHP stanowią bardziej szczegółowy podział w stosunku do rodzajów materiałów BHP. Każda kategoria musi należeć do zdefiniowanego wcześniej rodzaju. Proces definiowania jest następujący:

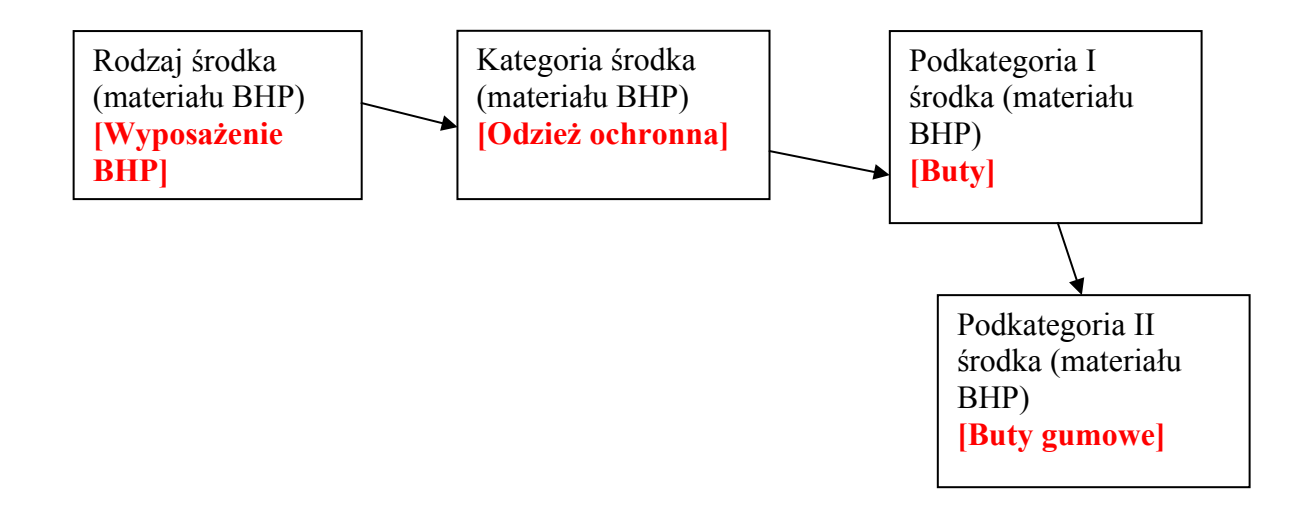

Przykład: "buty gumowe" należą do podkategorii II "buty", podkategorii I "odzież ochronna" i kategorii "wyposażenie BHP".

### Ustawienia systemu – definicje okresów użytkowania.

| Okre | kresy O |                             |                    |              |         |                           |   |  |
|------|---------|-----------------------------|--------------------|--------------|---------|---------------------------|---|--|
| Û    | ρφc     | Nowa pozycja                | ia ka Strona 1 z 2 | 2 >> >1 50 💌 |         | Pokaż 1 - 50 z 8          | 3 |  |
|      | ID 🗢    | Cykl wymiany                | Dni                | Od dnia      | Do dnia | Tylko we wskazanym okresi |   |  |
|      | 1       | co miesiąc                  | 30                 |              |         | 0                         | 1 |  |
|      | 2       | co2 miesiące                | 60                 |              |         | 0                         |   |  |
|      | 3       | co3 miesiące                | 90                 |              |         | 0                         |   |  |
|      | 4       | co 6 miesięcy               | 180                |              |         | 0                         |   |  |
|      | 5       | raz na rok - W STYCZNIU     | 1800               |              |         | 0                         |   |  |
|      | б       | co9 miesięcy                | 270                |              |         | 0                         |   |  |
|      | 7       | co 12 miesięcy              | 360                |              |         | 0                         |   |  |
|      | 8       | co 18 miesięcy              | 540                |              |         | 0                         |   |  |
|      | 9       | co 24 miesiące              | 720                |              |         | 0                         |   |  |
|      | 10      | co 36 miesiecy              | 1080               |              |         | 0                         |   |  |
|      | 11      | JEDNORAZOWO                 | 99999              |              |         | 0                         |   |  |
|      | 12      | do zużycia                  | 99999              |              |         | 0                         |   |  |
|      | 13      | colokreszimowy - od XII     | 2550               | 01-gru       |         | 1                         |   |  |
|      | 14      | co 2 okresy zimowe – od XII | 2580               | 01-gru       |         | 1                         |   |  |
|      | 15      | co3 okresy zimowe - od XII  | 2610               | 01-gru       |         | 1                         |   |  |
|      | 16      | co 60 miesięcy              | 1470               |              |         | 0                         |   |  |
|      | 17      | wg instrukcji               | 2160               |              |         | 0                         |   |  |
|      | 18      | co4okresy zimowe -od XII    | 2640               | 01-gru       |         | 0                         |   |  |
|      | 19      | co 48 miesięcy              | 1440               |              |         | 0                         |   |  |
|      | 20      | co 72 miesiące              | 1500               |              |         | 0                         |   |  |
|      | 21      | co4 miesiące                | 120                |              |         | 0                         | • |  |
| Û    | p ø     |                             | ia ka Strona 1 z 2 | 2            |         | Pokaż 1 - 50 z 8          | 3 |  |

Rejestr zawiera definicje okresów użytkowania. Definicja składa się z nazwy okresu, ilości dni okresu oraz daty obowiązywania okresu wymiany. Na podstawie ilości dni, system wylicza automatycznie okresy wymiany środków i materiałów BHP.

### Raporty.

| Zestawienia / wydruki               |            |                                                    |                                                                                                    |      |  |  |
|-------------------------------------|------------|----------------------------------------------------|----------------------------------------------------------------------------------------------------|------|--|--|
| + p 14 << Strong z 1 => =1 Pokaż 1- |            |                                                    |                                                                                                    |      |  |  |
|                                     | Nr         | Nazwa 🗢                                            | Opis                                                                                                    |      |  |  |
| Wyd                                 | truk ogóln | y                                                  |                                                                                                    | -    |  |  |
|                                     | 4          | Plan potrzeb                                       | Plan zapotrzebowania na materiały BHP w danym okresie                                                                |      |  |  |
| ۵                                   | 18         | Protokół wybrakowania                              | Wy druk protokołu wy brakowania (przedwczesnego zużycia) wy posażenia BHP                                            |      |  |  |
| 8                                   | 2          | Zapotrzebowanie na materiały BHP (+)               | Zestawienie zapotrzebowania do pobrania na materiały BHP według działów, stanowisk i<br>nazwisk na określony miesiąc |      |  |  |
| ۵                                   | 5          | Zapotrzebowanie na materiały BHP (ogólne) (+)      | Zestawienie zapotrzebowania na materiały BHP według indeksów materiałów w określonym<br>przedziale czasu.            |      |  |  |
| 4                                   | 3          | Zestawienie materiałów BHP wydanych<br>pracownikom | Zestawienie materiałów BHP wy dany ch pracownikom w dany m okresie                                                   |      |  |  |
| Zam                                 | nówienia   |                                                    |                                                                                                    |      |  |  |
| ٢                                   | б          | Wydruk zamówienia (+)                              | Wy druk zamówienia na podstawie numeru zamówienia                                                                    |      |  |  |
| ۵                                   | 8          | Zestawienie zamówień                               | Zestawienie zamówień za okres.                                                                                       |      |  |  |
| 8                                   | 9          | Zestawienie zamówień klienta                       | Zestawienie zamówień klienta za okres                                                                                |      |  |  |
| Zest                                | tawienia k | artotek                                            |                                                                                                    |      |  |  |
| ۵                                   | 14         | Lista działów (+)                                  | Lista działów                                                                                                    |      |  |  |
| ۵                                   | 16         | Lista okresów (+)                                  | Lista okresów uzytkowania materiałów BHP                                                                             |      |  |  |
| ۵                                   | 15         | Lista stanowisk (+)                                | Lista stanowisk                                                                                                    |      |  |  |
| ۵                                   | 17         | Lista stanowisk - wyposażenie                      | Lista stanowisk wraz z przysługującym wyposażeniem i materiałami BHP                                                 |      |  |  |
| Zest                                | tawienia r | magazynu                                           |                                                                                                    |      |  |  |
|                                     | 12         | Lista indeksów materiałowych (+)                   | Lista indeksów materiałowych                                                                                         |      |  |  |
| 4                                   | 13         | Lista indeksów materiałowych - stan min. (+)       | Lista indeksów materiałowych ze stanem mniejszym od minimalnego                                                      |      |  |  |
| Zest                                | tawienie p | racowników                                         |                                                                                                    |      |  |  |
|                                     | -          |                                                    |                                                                                                    | 10   |  |  |
| TP                                  |            | 14 <4 30                                           | 0111 2 1 PORdz 1 - 10 2                                                                                              | . 10 |  |  |

Moduł raportów zawiera definicje raportów, które można obejrzeć na ekranie lub wydrukować na drukarce.

# II. Procesy biznesowe.

1. Proces rejestracji użytkowników systemu.

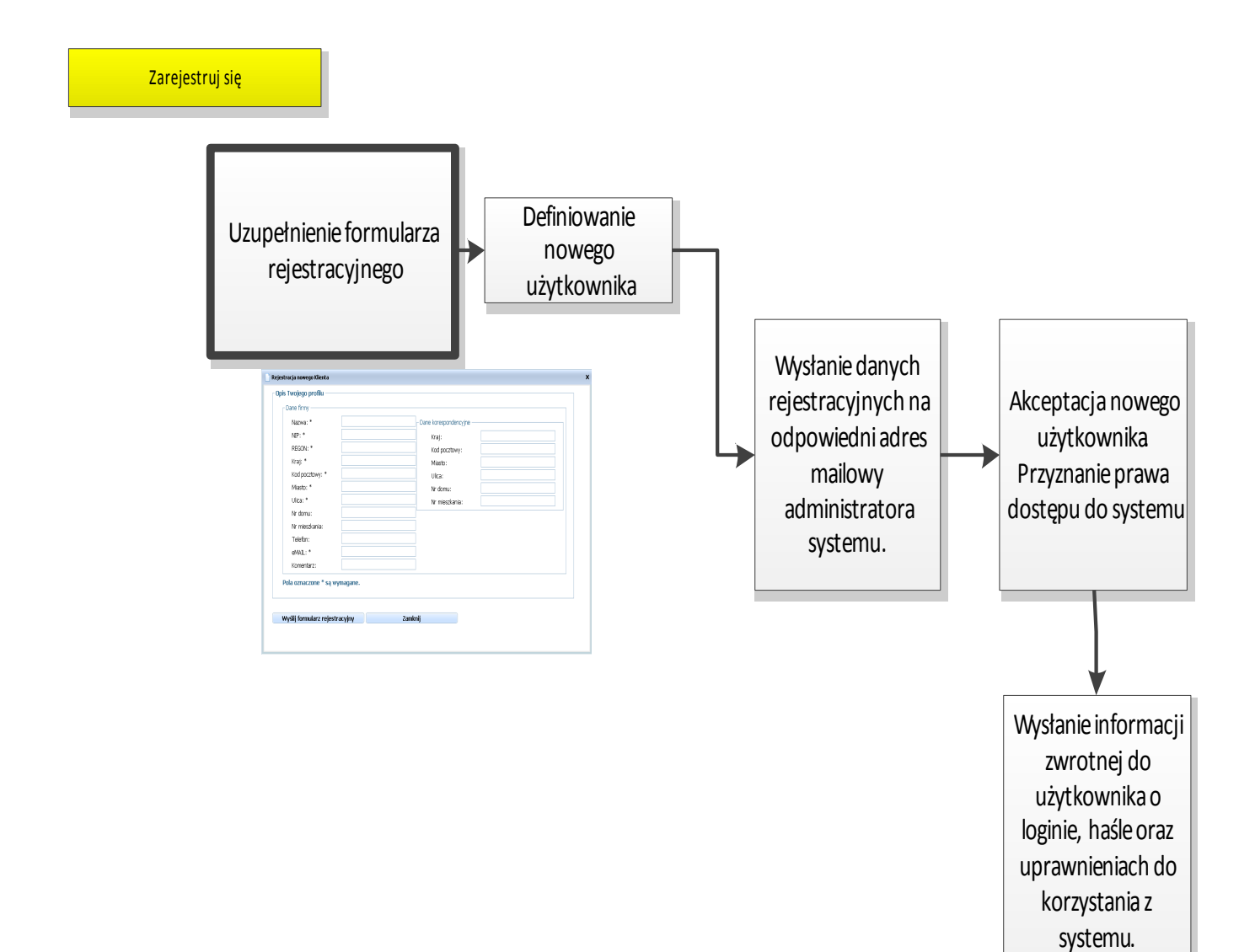

2. Proces definiowania struktury zakładu (firmy).

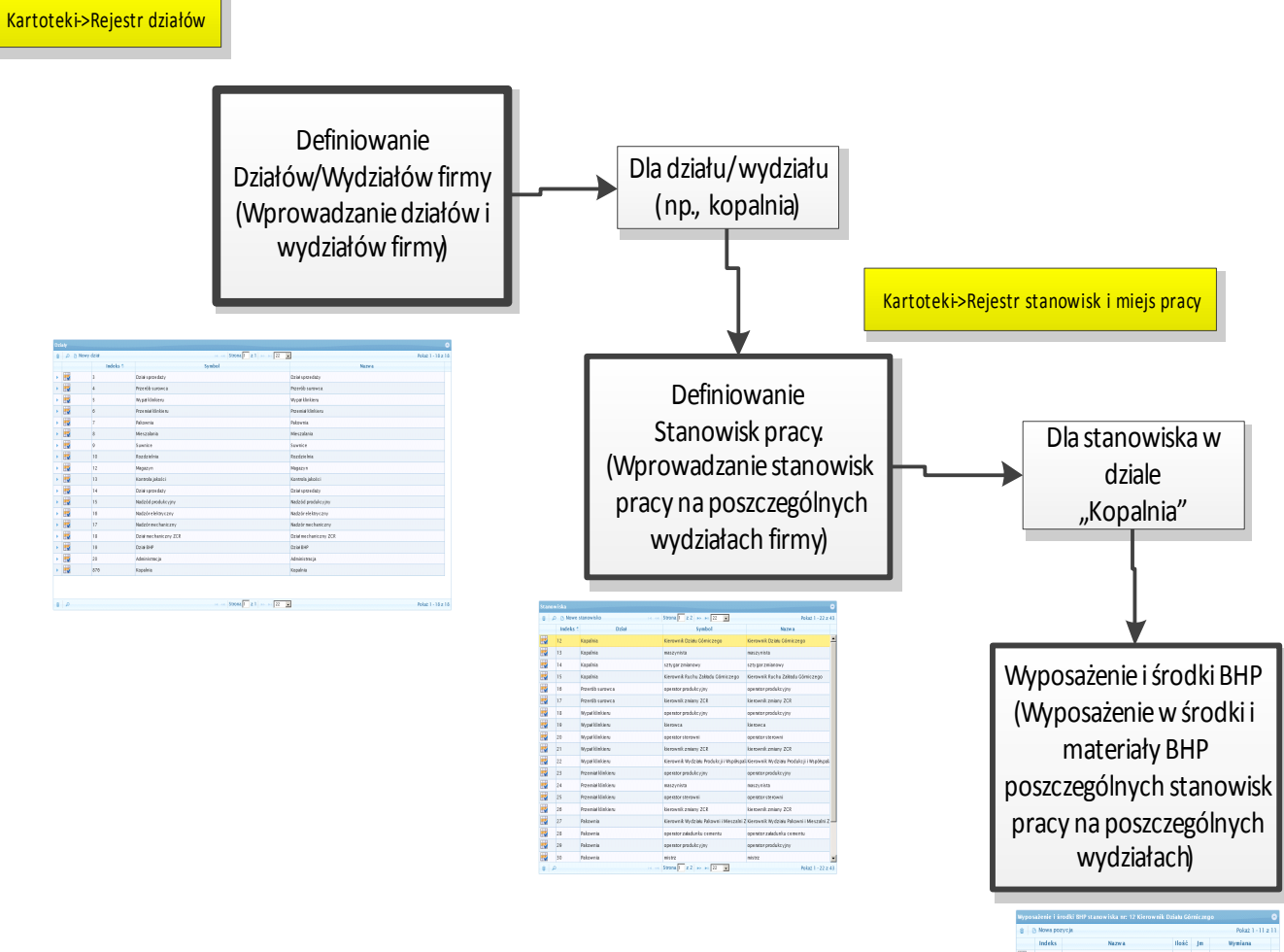

| Indeks  | Nazw a              | Heáč | Jm   | Wymiana       |
|---------|---------------------|------|------|---------------|
| 343     | Ubranie robocze     | 1.00 | szt. | co 12 miesięc |
| 344     | Ubranie ocieplane   | 1.00 | 521  | co 36 miesiec |
| 345     | Kurtka p.deszczowa  | 1.00 | 52t  | co 36 miesiec |
| 346     | Koszula flanelowa   | 1.00 | szt  | ca 9 miesięc  |
| 347     | Kalesony            | 1.00 | 12t  | co 12 miesięc |
| 345     | Trzewiki na sp.gum. | 1.00 | p    | co 12 miesięc |
| 22      | buty gumowa filcowe | 1.00 | p    | co 36 miesiec |
| 360     | my dło              | 1.00 | 52t  | co niesią     |
| 363     | noznik              | 1.00 | 52t  | co niesią     |
| <br>202 | pasta bhp scierna   | 1.00 | 12t  | co miesią     |
| 364     | herbata             | 1.00 | 521  | co miesią     |

3. Proces definiowania rejestru pracowników.

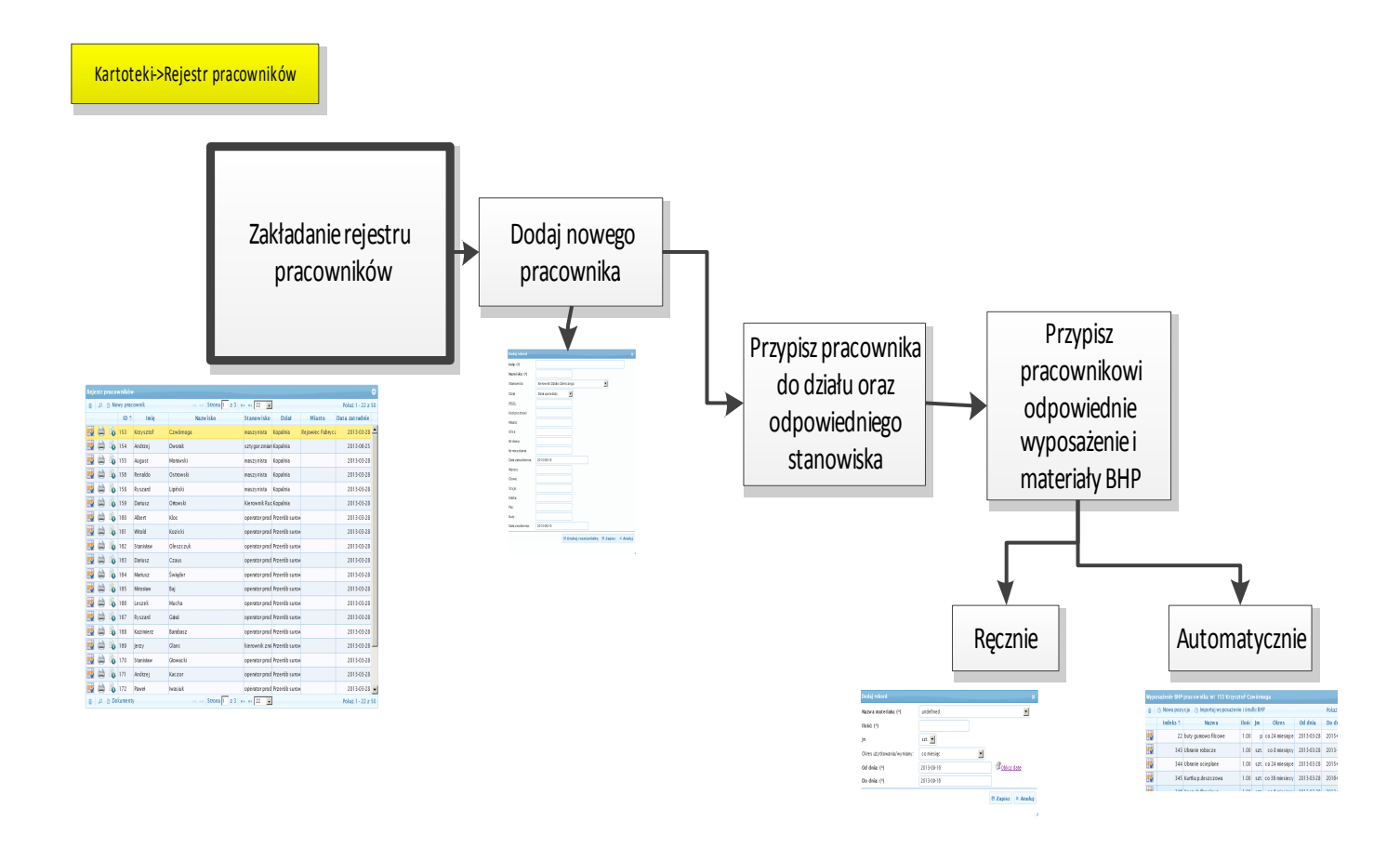

### 4. Proces pobrania środków i materiałów BHP.

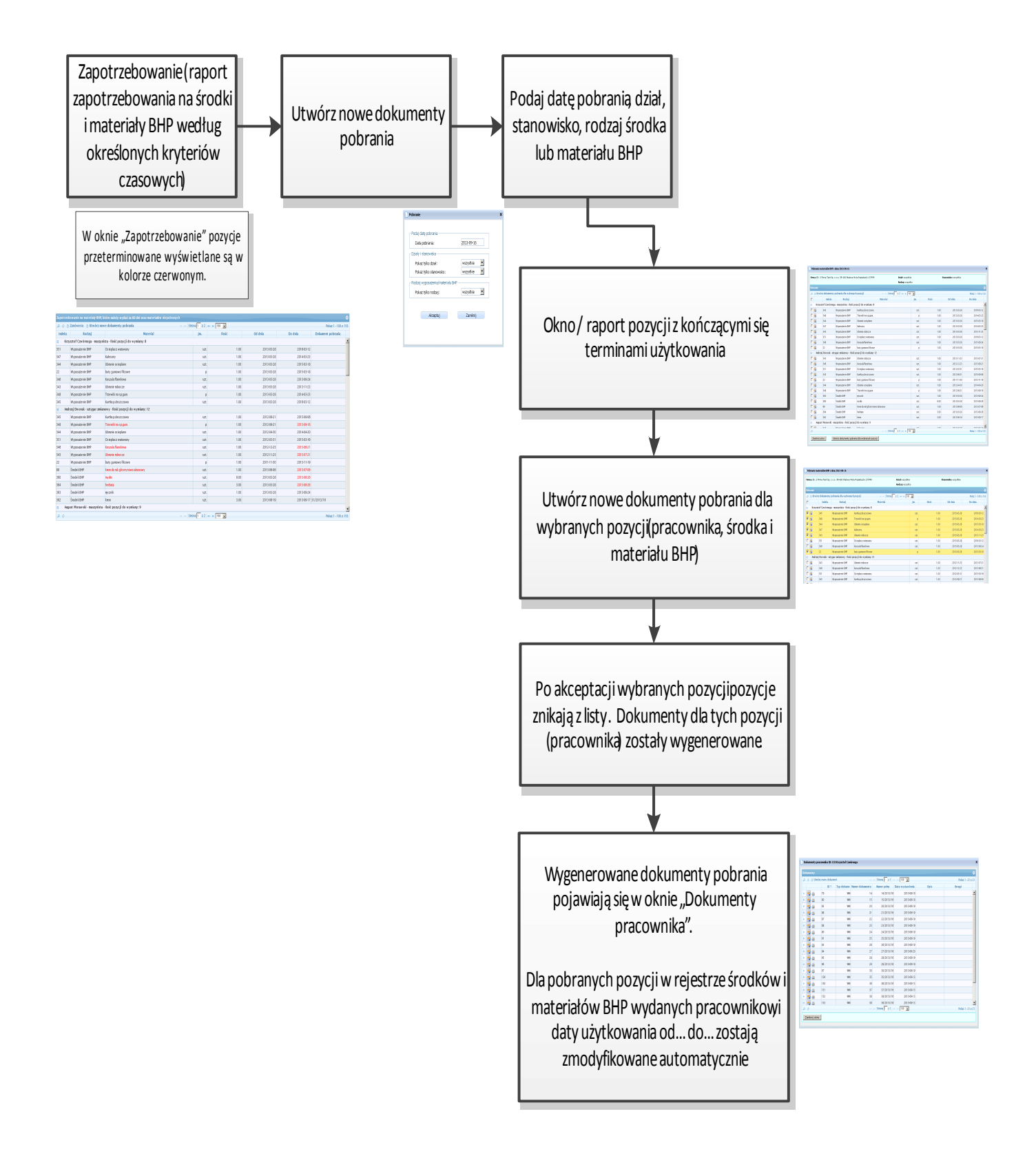

5. Proces składania zamówień na środki i materiały BHP.

### Proces ręczny:

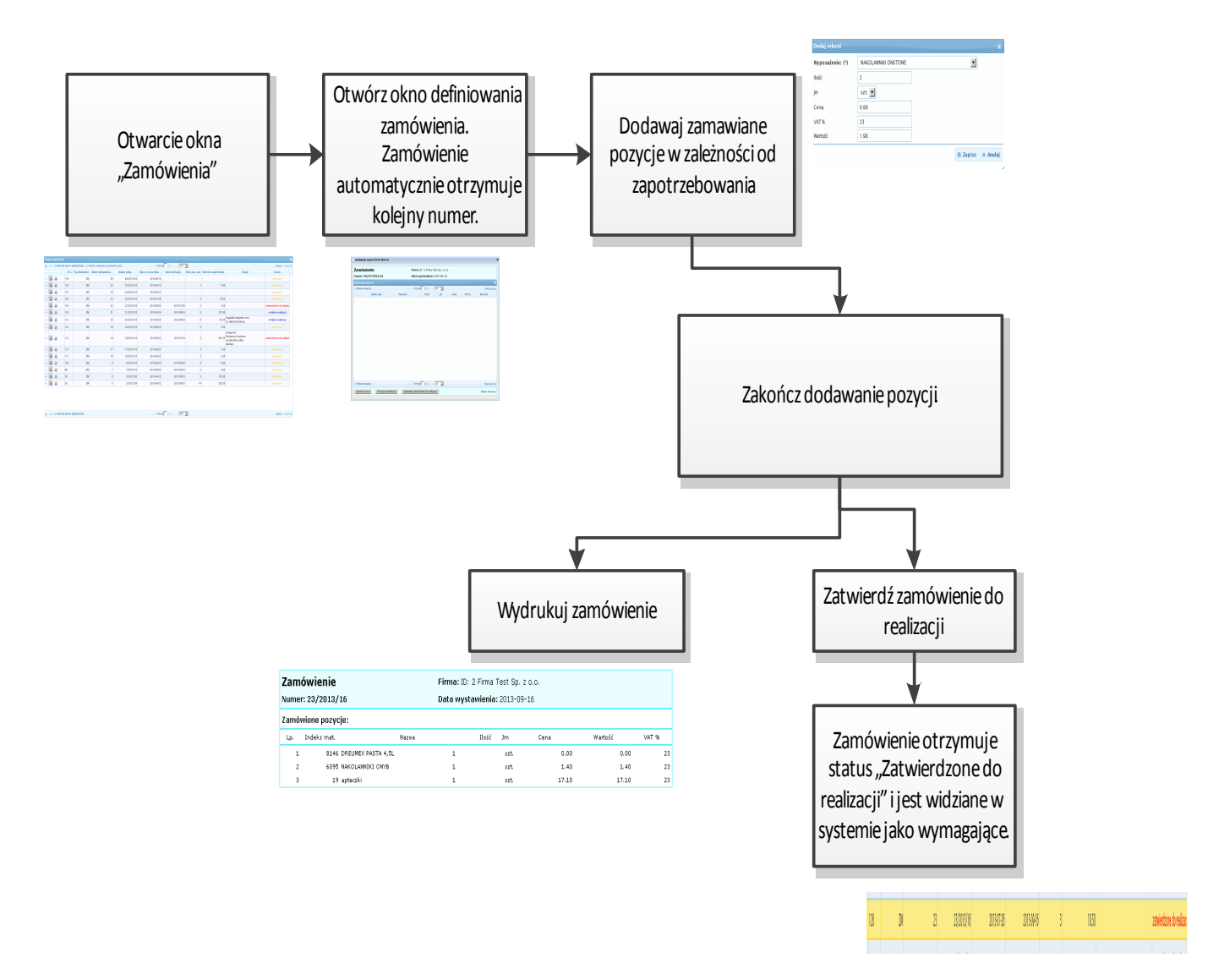

Proces automatyczny:

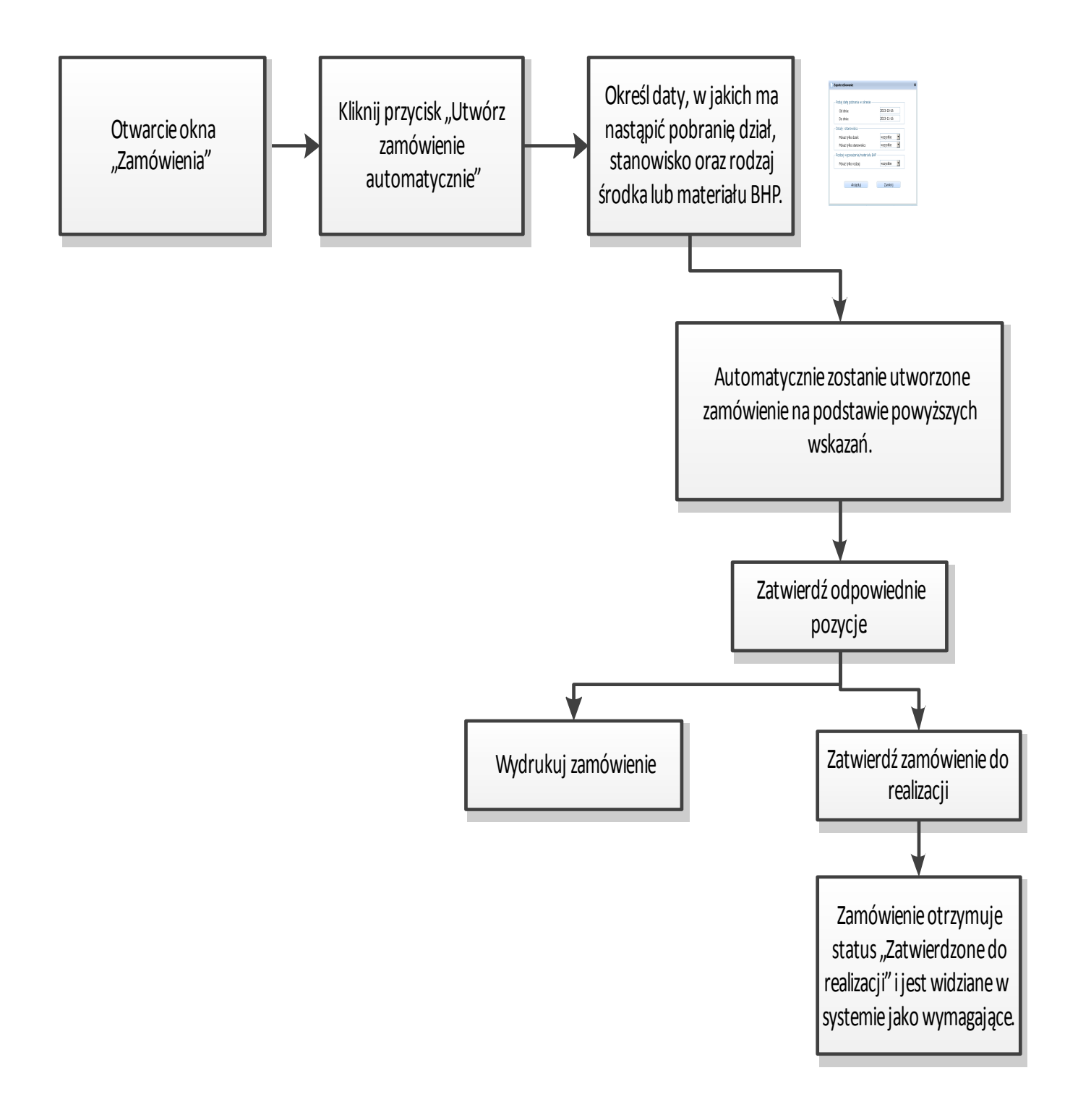